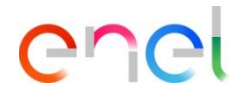

# Compras Lite Manual para proveedores

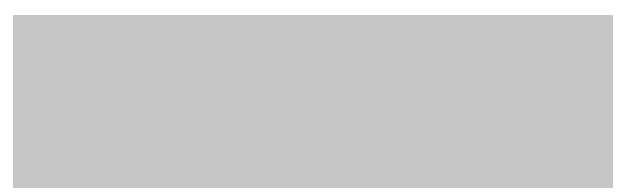

#### **Compras Lite**

Introducción

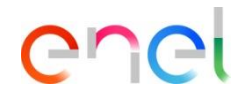

Este manual ilustra a los Proveedores de Enel las nuevas funcionalidades implementadas en WeBUY para la **gestión simplificada de los procesos de "Compra Lite"**, que incluyen <u>dos tipos</u>:

- el **Spot Order Lite**, que prevé el intercambio de información y documentación entre proveedores y compradores dentro del <u>RFI</u> (Request for Informations)

- el **Direct Awarding Lite** (en caso de adjudicación directa), que prevé el intercambio de información y documentación entre proveedor y comprador dentro del <u>Contrato</u>

## **Compras Lite – Spot Order Lite**

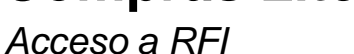

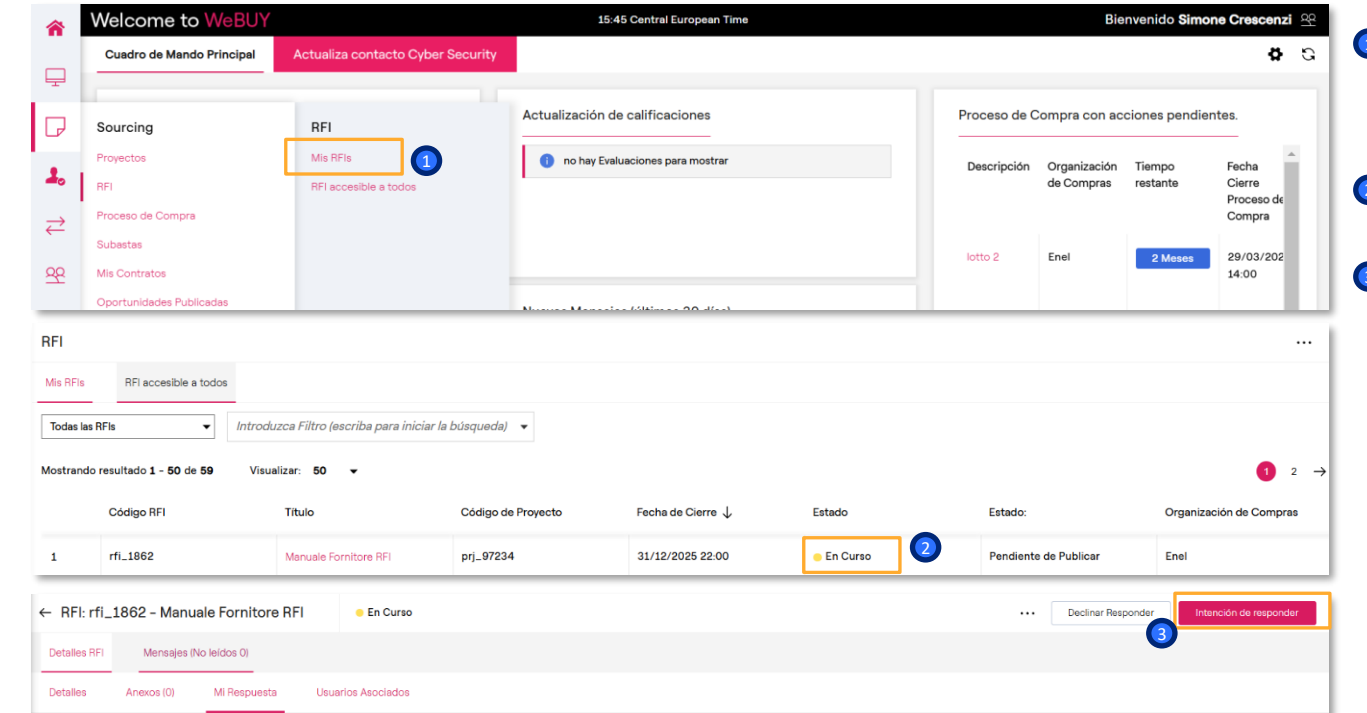

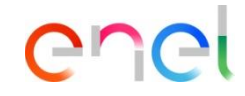

- Para acceder al RFI al que ha sido invitado, seleccione en el menú vertical de la izquierda, el menú de fuentes → Mis RFI.
- Seleccione el RFI en el estado actual de interés
- Haga clic en «Intención de responder» en la esquina superior derecha

#### **Compras Lite – Spot Order Lite**

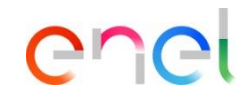

#### Respuesta a un RFI (1/3)

| ← RFI: rfi_1862 - Manuale Fornitore RFI ● En Curso                                                                                                    |                                                     | Descargar cuestionario en formato Excel |                                                                          |
|----------------------------------------------------------------------------------------------------|-----------------------------------------------------|-----------------------------------------|--------------------------------------------------------------------------|
| Detailes RFI Mensejes (No leídos 0)                                                                                                    | <ol> <li>Para configura</li> </ol>                  | r la respuesta, consulte la guía        | Haga clic en el nombre del sobre                                         |
| Detalles Anexos (0) Mi Respuesta Usuarios Asociados                                                                                                    |                                                     |                                         | Rellene los subapartados del sobre<br>económico:                         |
| Su respuesta aún no se ha enviado. Para que sea visible para el comprador, debe hacer clic en<br>Su respuesta aún no se ha enviado. Para que sea visible para el comprador, debe hacer clic en<br>su respuesta aún no se ha enviado. Para que sea visible para el comprador, debe hacer clic en<br>su respuesta aún no se ha enviado. Para que sea visible para el comprador, debe hacer clic en<br>su respuesta aún no se ha enviado. Para que sea visible para el comprador, debe hacer clic en<br>su respuesta aún no se ha enviado. Para que sea visible para el comprador, debe hacer clic en<br>su respuesta aún no se ha enviado. Para que sea visible para el comprador, debe hacer clic en<br>su respuesta aún no se ha enviado. Para que sea visible para el comprador, debe hacer clic en<br>su respuesta aún no se ha enviado. Para que sea visible para el comprador, debe hacer clic en<br>su respuesta aún no se ha enviado. Para que sea visible para el comprador, debe hacer clic en<br>su respuesta aún no se ha enviado. Para que sea visible para el comprador, debe hacer clic en<br>su respuesta aún no se ha enviado. Para que sea visible para el comprador, debe hacer clic en<br>su respuesta aún no se ha enviado. Para que sea visible para el comprador, debe hacer clic en<br>su respuesta aún no se ha enviado. Para que sea visible para el comprador, debe hacer clic en<br>su respuesta aún no se ha enviado. Para que sea visible para el comprador debe hacer clic en<br>su respuesta aún debe debe debe debe debe debe debe deb | 'Enviar respuesta'                                  |                                         | Sección precio: indique el precio con referencia a la unidad de medida y |
| V Resumen Mis Respuestas                                                                                                    |                                                     |                                         | cantidad indicadas                                                       |
| Sobre                                                                                                    | Parámetros de Información                           |                                         |                                                                          |
| 1. Respuesta Económic                                                                                                    | Campos Obligatorios sin Completar Precio total (10) | 0                                       |                                                                          |
|                                                                                                    |                                                     |                                         | Lo que se muestra en estas                                               |
| Moneda: -                                                                                                    |                                                     |                                         | diapositivas es solo un ejemplo<br>que muestra algunas de las            |
| 1. Respuesta Económica (Items: 1, Parámetros: 9)                                                                                                    |                                                     |                                         | a los proveedores                                                        |
| 1.1 Prezzo Offerto - Sección Precio                                                                                                    |                                                     |                                         |                                                                          |
| Código Descripción Breve Unidad de Media                                                                                                    | la Cantidad Precio unita                            | rio Precio                              |                                                                          |
| 1.1.1 • definire il prezzo data la Q UN_Unit                                                                                                    | 10                                                  | 0                                       |                                                                          |
|                                                                                                    |                                                     | Sub-Total incluido en el Total 0        |                                                                          |

#### **Compras Lite – Spot Order Lite**

Respuesta a un RFI (2/3)

| Parámetro         Descripción Breve         Valor           1.2.1         Specifica Tecnica         * Specifica Tecnica (Scaricare l'allegato per presa visione)         Image: Soltar archivo o Examinar         Image: Soltar archivo o Examinar< | 1.2 S | pecifica Tecnica - Sección de Parám | etro                                                                                             |       |
|----------------------------------------------------------------------------------------------------|-------|-------------------------------------|--------------------------------------------------------------------------------------------------|-------|
| 1.2.1       Specifica Tecnica <ul> <li>Specifica Tecnica</li> <li>Specifica Tecnica (Scaricare l'allegato per presa visione)</li> <li>Soltar archivo o Examinar</li> <li>Soltar archivo o Examinar</li> <li>Soltar archivo o Exa</li></ul>    |       | Parámetro                           | Descripción Breve                                                                                | Valor |
| 1.2.2 Accettazione Specifica Tecnica * Dichiaro di accettare integralmente la Specifica Tecnica che sarà parte integrante del contratto                                                                                                    | 1.2.1 | Specifica Tecnica                   | * Specifica Tecnica (Scaricare l'allegato per presa visione)                                     |       |
|                                                                                                    | 1.2.2 | Accettazione Specifica Tecnica      | Dichiaro di accettare integralmente la Specifica Tecnica che sarà parte integrante dei contrattà | -     |

| C | n | C | ł |
|---|---|---|---|
|   |   |   | • |

Sección de especificaciones técnicas: se requiere descargar el archivo adjunto proporcionado por el comprador y aceptarlo/rechazarlo

Datos del firmante del contrato: es necesario rellenar la sección con Nombre, Apellidos, correo electrónico y número de teléfono móvil del firmante del contrato

| 1.3 Dati Procuratore Firmatario del contratto - Sección de Parámetro |                                                                                                    |                                                                                                    |  |  |  |  |  |  |
|----------------------------------------------------------------------|----------------------------------------------------------------------------------------------------|----------------------------------------------------------------------------------------------------|--|--|--|--|--|--|
| Parámetro                                                            | Descripción Breve                                                                                   | Valor                                                                                                    |  |  |  |  |  |  |
| Nome e Cognome                                                       | Inserire Nome e Cognome                                                                             | Caracteres disponibles 2000                                                                                                    |  |  |  |  |  |  |
| Indirizzo E-mail                                                     | Inserire Indirizzo E-mail                                                                           | Caracteres disponibles 2000                                                                                                    |  |  |  |  |  |  |
| Cellulare                                                            | <ul> <li>Inserire cellulare (formato +39-spazio-numero Es. +39 3117068941)</li> </ul>               | le<br>Caracteres disposibles 2000                                                                                                    |  |  |  |  |  |  |
|                                                                      | i Procuratore Firmatario del contra<br>Parámetro<br>Nome e Cognome<br>Indirizzo E-mail<br>Cellulare | It Procuratore Firmatario del contratto - Sección de Parámetro         Parámetro       Descripción Breve         Nome e Cognome       (4)         Indirizzo E-mail       - Inserire Indirizzo E-mail         Cellulare       - Inserire cellulare (formato +39-spazio-numero Es. +39 3117068941) |  |  |  |  |  |  |

#### **Compras Lite – Spot Order Lite**

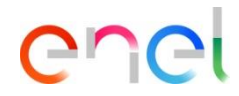

Respuesta a un RFI (3/3)

|           |                                  |                                                                                                    |                             |        | 1               |
|-----------|----------------------------------|----------------------------------------------------------------------------------------------------|-----------------------------|--------|-----------------|
|           |                                  |                                                                                                    |                             | Valida | esta Actualizar |
|           |                                  |                                                                                                    |                             |        |                 |
| 1.4 Docu  | umentazione Amministrativa - Sec | ción de Parámetro                                                                                       |                             |        |                 |
| Ρ         | Parámetro                        | Descripción Breve                                                                                       | Valor                       |        |                 |
| 1.4.1 Ø S | Self Declaration                 | Scaricare la Self Declaration allegata, compilaria su carta intestata fornitore, firmare e riallegare   | 🔗 Soltar archivo o Examinar |        | 0               |
| 1.4.2 🛕 D | Diritti Umani                    | Scaricare il file Diritti Umani allegato, compilario su carta intestata fornitore, firmare e riallegato | 🔗 Soltar archivo o Examinar |        | 0               |
| 1.4.3 D   | DURC                             | * Caricare DURC in corso di validità                                                                    | Ø Soltar archivo o Examinar |        | 0               |
| 1.4.4 U   | Ulteriori Documenti              | Caricare Ulteriori Documenti                                                                            | Ø Soltar archivo o Examinar |        | 0               |
|           |                                  |                                                                                                    |                             |        |                 |

| ← RFI: rfi_1862 - Manuale Fornitore RFI ● En Curso                                                               | •••• Descargar cuestionario en formato Excel   | Enviar Respuesta |
|----------------------------------------------------------------------------------------------------|------------------------------------------------|------------------|
| Detalles RFI Mensajes (No laidos 0)                                                                              | Para configurar la respuesta, consulte la guía |                  |
| Detalles Anexos (0) Mi Respuesta Usuarios Asociados                                                              |                                                |                  |
| 1                                                                                                    |                                                |                  |
| Su respuesta aún no se ha enviado. Para que sea visible para el comprador, debe hacer clic en 'Enviar respuesta' |                                                | î.               |
| ✓ Resumen Mis Respuestas                                                                                         |                                                |                  |
| ining - WeBUY                                                                                                    |                                                | USE: Pul         |

Documentación administrativa: Por último, se le pide que complete la documentación administrativa relacionada con la licitación Lite. Cargue la documentación requerida.

En el caso de algunos documentos, se proporciona una plantilla para descargar, haciendo clic en el botón «warning» y volviendo a cargar rellenada.

Rellene los campos y adjunte los documentos requeridos. Haga clic en «Guardar y Volver Atras».

Para concluir, haga clic en «Enviar respuesta».

### **Compras Lite – Direct Awarding Lite**

# enel

Acceso al contrato

Training - WeBUY

| â         | Welcome to WeBUY          |                                   | 15:50 Central European Time        |                  |               | Bienvenido <b>S</b> | Imone Cresce         | nzi <u>ee</u> |
|-----------|---------------------------|-----------------------------------|------------------------------------|------------------|---------------|---------------------|----------------------|---------------|
|           | Cuadro de Mando Principal | Actualiza contacto Cyber Security |                                    |                  |               |                     | 4                    | <b>3</b> G    |
| ÷         | 1                         |                                   | A shull a she all the shear        | Description of a |               |                     |                      |               |
| $\square$ | Sourcing                  | Mis Contratos                     | Actualización de calificaciones    | Proceso de C     | compra con ac | ciones pendien      | tes.                 |               |
| ۰.        | Proyectos                 | Mis Contratos                     | 1 no hay Evaluaciones para mostrar | Descripción      | Organización  | Tiempo              | Fecha                | *             |
| -         | RFI                       |                                   |                                    |                  | de Compras    | restante            | Cierre<br>Proceso de |               |
| ⇒         | Proceso de Compra         |                                   |                                    |                  |               |                     | Compra               |               |
| 1         | Subastas                  |                                   |                                    | lotto 2          | Enel          | 2 Meses             | 29/03/2025           |               |
| <u>99</u> | Mis Contratos             |                                   |                                    |                  |               |                     | 14:00                |               |
|           | Oportunidades Publicadas  |                                   | Nuevos Mensajes (últimos 30 días)  |                  |               |                     |                      |               |

| Mis Contratos         |                                                                                             |                        |                         |  |  |  |  |  |  |  |
|-----------------------|---------------------------------------------------------------------------------------------|------------------------|-------------------------|--|--|--|--|--|--|--|
| Mis Contratos         |                                                                                             |                        |                         |  |  |  |  |  |  |  |
| Todos los Contratos   | Todos los Contratos <ul> <li>Introduzca Filtro (escriba para iniciar la búsqueda)</li></ul> |                        |                         |  |  |  |  |  |  |  |
| Mostrando resultado 1 | - 50 de 568                                                                                 |                        | 1 2 3 4 … 12 →          |  |  |  |  |  |  |  |
|                       | Código Contrato                                                                             | Título                 | Organización de Compras |  |  |  |  |  |  |  |
| 1                     | JA10118254                                                                                  | Avviso distribuzione 8 | Enel                    |  |  |  |  |  |  |  |

Para acceder al contrato, en el menú vertical de la izquierda, seleccione el menú de contratación → Mis contratos

Seleccione el contrato que le interese

#### **Compras Lite – Direct Awarding Lite** Información adicional

# enel

| 1      | Detalles Gestión de Contenidos Mensajes (No leidos 0)    |                                                                                                    |                             |                                  |
|--------|----------------------------------------------------------|----------------------------------------------------------------------------------------------------|-----------------------------|----------------------------------|
| _<br>→ | nformación Adicional recios (Retirada) Documento N<br>Ap | laestro (Propuesta<br>robada)                                                                                       |                             |                                  |
| .1     | ✓ Fecha límite de presentación de la documentación       |                                                                                                    |                             |                                  |
|        | Pregunta                                                 | Descripción                                                                                                    | Respuesta                   | Modificable por:                 |
|        | Fecha límite de envío de la documentación                | * Envíe la documentación requerida antes de la siguiente fec                                                        | tha 2 30/11/2025            | Usuario interno                  |
| c      | Contrato: JA10117373 - Contratto Lite Direct             | ublicado                                                                                                    | Volver atrás                | Guardar y Notificar al Comprador |
| →      | ✓ Datos del contratista Firmante                         |                                                                                                    |                             | 6                                |
|        | Pregunta                                                 | Descripción                                                                                                    | Respuesta                   | Modificable por:                 |
|        | Nombre y apellidos                                       | * Introduzca nombre y apellidos                                                                                     |                             | Proveedor                        |
|        |                                                          |                                                                                                    | Caracteres disponibles 2000 |                                  |
|        | Correo electrónico                                       | * Introduzca la dirección de correo electrónico                                                                     |                             | Proveedor                        |
|        |                                                          |                                                                                                    | Caracteres disponibles 2000 |                                  |
|        | Teléfono móvil                                           | <ul> <li>Introduzca el teléfono móvil (formato +39-número-espacio Es.<br/>+39 3117068941))</li> </ul>               |                             | Proveedor                        |
|        |                                                          |                                                                                                    | Caracteres disponibles 2000 |                                  |
|        |                                                          |                                                                                                    |                             |                                  |
|        | ✓ Self Declaration                                       |                                                                                                    |                             |                                  |
|        | Pregunta                                                 | Descripción                                                                                                    | Respuesta                   | Modificable por:                 |
|        | Comentarios adicionales "Autodeclaración"                | Comentarios adicionales "Autodeclaración"                                                                           | kjn                         | Usuario interno                  |
|        | Cargar la Autodeclaración                                | <ul> <li>Proceder a la descarga, recopilación y posterior carga de la<br/>documentación Self Declaration</li> </ul> | Soltar archivo o Examinar   | Proveedor                        |
|        |                                                          | 4                                                                                                    | 👱 Descargar Plantilla       |                                  |
|        | Comentarios adicionales "Self Declaration"               | Comentarios adicionales                                                                                             |                             | Proveedor                        |
|        |                                                          |                                                                                                    | Carecterae dienonibles 2000 |                                  |

Información Gestión de contenidos
 → Información adicional, haga clic en el botón de edición para empezar a rellenar los campos solicitados por el comprador.

El campo resaltado indica la fecha en la que se requiere una respuesta

- 3 Algunos campos deben rellenarse con texto
- Otros campos requieren que se descargue una plantilla para rellenarlos fuera de línea y luego volver a cargarlos (5)

Una vez rellenados todos los campos que son al menos obligatorios (indicados con el símbolo \*), haga clic en «Guardar y notificar al Comprador».

#### **Compras Lite – Direct Awarding Lite** Listado de precios (1/2)

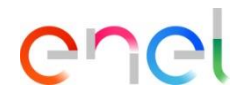

| Detalles Gestión de                             | e Conte                               | nidos Mensa                     | ijes (No leíd     | os 0)                     |                                          |                                                                     |                              |                   |                          |                     |
|-------------------------------------------------|---------------------------------------|---------------------------------|-------------------|---------------------------|------------------------------------------|---------------------------------------------------------------------|------------------------------|-------------------|--------------------------|---------------------|
| Información Adicional                           |                                       | Precios (Enviado al<br>Principa | Contratista<br>I) | Docume                    | nto Maestro (Propuesta<br>Aprobada)      |                                                                     |                              |                   |                          |                     |
| ✓ Detalles                                      |                                       | <                               | Lista de          | e Precios de la Última    | Versión                                  | 2 (Efectivo desde 25/11/2024                                        | 00:00) 😑 Enviado al Contrati | sta Principal     | ··· Crear Oferta         | Presentar la Oferta |
| Proyecto<br>pri 97112 - Prova Dire              | ct Awar                               | d Lite                          | Lista de          | Precios                   |                                          |                                                                     |                              |                   | Buscar Ítems/Secciones   |                     |
| Fecha de Finalización d                         | le Valid                              | ez                              | 1. sez 1          |                           |                                          |                                                                     |                              |                   |                          | ۲                   |
| 30/11/2024 23:59:00 -                           | Fijo                                  |                                 | Intro             | oduzca Filtro (escriba pa | ra iniciar la búsqueda) 🔻                |                                                                     |                              |                   |                          |                     |
| ∨ Detalles de la lista p                        | recios                                |                                 | Mostrand          | o resultado 1 - 1 de 1    | Visualizar: 50 👻                         |                                                                     |                              |                   |                          |                     |
| Comentario Oferta Ver<br>precios                | sión Lis                              | ta de                           |                   |                           | Tipo de Ítem                             | Código                                                              | Descripción                  | Observaciones     | Unidad de Medida         | Cantidad/Precio B   |
| El Contratista Principa                         | Lista de Precios de la Última Versión |                                 |                   | Versión                   | 2 (Efectivo d                            | 2 (Efectivo desde 25/11/2024 00.00)  Oferta del proveedor principal |                              |                   | •••• Presentar la Oferta |                     |
| 10/01/2025 16:06:41 F<br>Crescenzi              | Lista de Precios                      |                                 |                   |                           |                                          |                                                                     |                              | Buscar Ítems/Secc | iones                    |                     |
| Moneda                                          | 1. se                                 | z 1                             |                   |                           |                                          |                                                                     |                              |                   | <b>•</b> • •             | •                   |
|                                                 |                                       | Introduzca Filtro (             | 'escriba pa       | ara iniciar la búsqueda)  | •                                        |                                                                     |                              |                   |                          |                     |
| Mostrando resultado 1 - 1 de 1 Visualizar: 50 - |                                       |                                 |                   | Visualizar: 50 🗣          |                                          |                                                                     |                              |                   |                          |                     |
|                                                 |                                       |                                 |                   | Tipo de Ítem              | Código                                   | Descripción                                                         | Observaciones                | Unidad de Medida  | Cantidad/Precio E        | ie                  |
|                                                 | 1.1                                   | €<br>\$4QCLNT100_1<br>965_000   | .000008<br>10     | Precio                    | MAT_000000000000000000000000000000000000 | ANTENNA RF ESTERN<br>(BIANCA)                                       | A                            | PCE_Pieza         |                          | 1                   |
|                                                 | €                                     |                                 |                   |                           |                                          | 1                                                                   |                              |                   | Þ                        |                     |

En la sección de Gestión de Contenidos  $\rightarrow$  Precios, podrá ver la solicitud de oferta del comprador.

Para responder a esta solicitud, haga clic en el botón «Crear oferta».

2 Luego en el botón editar

## **Compras Lite – Direct Awarding Lite**

Listado de precios (2/2)

| Cont                      | rato: JA10117373 - Contr                                                                                              | ratto Lite Direct                                       | <ul> <li>Publicado</li> </ul> |                                |                              |                           |                                                                               | Actualizar                   | 4<br>Volver atrás Guardar | En la columna «Pr                                                                                                    |
|---------------------------|----------------------------------------------------------------------------------------------------|---------------------------------------------------------|-------------------------------|--------------------------------|------------------------------|---------------------------|-------------------------------------------------------------------------------|------------------------------|---------------------------|----------------------------------------------------------------------------------------------------|
| →  ×                      | lostrando resultado 1 - 1 de 1                                                                                        | Visualizar: 50                                          | -                             |                                |                              |                           |                                                                               |                              |                           | introduzca el preci                                                                                                    |
|                           | т                                                                                                    | po de Ítem                                              | Código                        | Descripción                    | Observaciones                | Unidad de Medida          | Cantidad/Precio Base                                                          | Precio<br>Unitario/Descuento | Precio Total              | proponer                                                                                                    |
|                           | 2 P<br>S4QCLNT100_1000008                                                                                             | recio                                                   | MAT_00000000000051<br>6215    | ANTENNA RF ESTERNA<br>(BIANCA) |                              | PCE_Pieza                 | 100                                                                           | 100                          | 10,000                    | A continuación, ha                                                                                                    |
| 4                         | 965_00010                                                                                                    |                                                         |                               |                                |                              |                           |                                                                               |                              | •                         | Ahora puede envia<br>visible para el Con                                                                                                    |
| Lis<br>Lis<br>1. s<br>Mos | ta de Precios de la Úl<br>ta de Precios<br>ez 1<br>Introduzca Filtro (escr<br>trando resultado <b>1</b> - <b>1</b> de | tima Versión<br>iba para iniciar la b<br>• 1 Visualizar | búsqueda) ▼<br>: 50 ▼         | 2 (Efectivo desde              | 25/11/2024 00:00) 🔵 Of       | erta del proveedor princi | Pal<br>Eliminar Co<br>Exportar Li<br>Exportar Ci<br>Importar Li<br>Anteriores | 6                            | Presentar la Oferta       | <ul> <li>6 También es posibli puntos:</li> <li>• Eliminar la con</li> <li>• Exportar la lista editarla fuera d</li> <li>• Exportar sólo la realizados en la</li> <li>• Importar la nue</li> </ul> |
|                           |                                                                                                    | Tipo de Íten                                            | n Cód                         | igo                            | Descripción                  | Observacione              | s Unidad                                                                      | de Medida                    | Cantidad/Precio Ba        | previamente m                                                                                                    |
| 1.1                       | €2<br>\$4QCLNT100_1000<br>965_00010                                                                                   | Precio<br>008                                           | MAT<br>621                    | r_00000000000051<br>5          | ANTENNA RF ESTER<br>(BIANCA) | NA                        | PCE_Pi                                                                        | eza                          | 1                         |                                                                                                    |
| •                         |                                                                                                    |                                                         |                               |                                |                              |                           |                                                                               |                              | •                         |                                                                                                    |

- recio unitario», io unitario que desea
- aga clic en Guardar.
- ar su oferta y hacerla mprador.
- le, a través de los 3
  - trapropuesta
  - a de precios para le línea
  - os cambios a lista de precios
  - eva lista de precios nodificada offline

\_